# 確認・立会依頼書の回覧手順

改定日 2016/06/01

#### 確認・立会依頼書の発議から最終承認までの回覧手順

確認・立会依頼書の発議から承認までのフローになります。

#### <受注者>

### 現場代理人・監理技術者

 発議管理画面」の右上に表示されている
 「文書の作成」から「確認・立会依頼書」を クリックします。

| ₽検索      |
|----------|
| 文書の作成    |
| 工事打合せ簿   |
| 材料確認書    |
| 確認·立会依頼書 |
| 段階確認書    |
| 工事履行報告書  |
|          |

② 「確認・立会事項」の赤枠内の各内容と希望日時を記入し保存して回覧します。

| 発議年月日       2015/02/20       Image: Content of Content of C | 発議名   | 確認・立会依頼書              |               |            |
|----------------------------------------------------------------------------------------------------|-------|-----------------------|---------------|------------|
| 確認・立会事項         丁事名       test       年月日       2015/02/20         下記について、④確認・〇立会 されたく提出します。       記         工種       場所         資料       日       日                                                                                                    | 発議年月日 | 2015/02/20            |               |            |
| 工事名     test     年月日     2015/02/20       下記について、④確認・①立会 されたく提出します。     記       工種<br>場所<br>資料     4                                                                                                    |       | 確認・1                  | Z会事項          |            |
| 下記について、● 確認 ・ ○ 立会 されたく提出します。 記 工種<br>場所<br>資料                                                                                                    | 工事名   | test                  | 年月日           | 2015/02/20 |
| 記<br>工種<br>場所<br>資料                                                                                                    |       |                       |               |            |
| 工種<br>場所<br>資料                                                                                                    |       | 下記について、 ④確認・ 〇        | 立会 されたく提出します。 |            |
| 場所資料                                                                                                    |       | 下記について、 ④ 確認 · ○<br>記 | 立会 されたく提出します。 |            |
| 資料                                                                                                    | 工種    | 下記について、 ④ 確認 · 〇<br>記 | 立会 されたく提出します。 |            |
|                                                                                                    | 工種場所  | 下記について、 ④ 確認 ・ ○<br>記 | 立会 されたく提出します。 |            |

③ 受注者内で回覧後、担当技術者へ回覧します。

| 操作                     |          |  |
|------------------------|----------|--|
| <ul> <li>承認</li> </ul> |          |  |
| 主任監督員 test             | 01       |  |
| 監督員 test02             | 19       |  |
| 現場代理人 test             | 03<br>04 |  |
| 監理技術者 test             | 05       |  |
| 通常                     | 1        |  |
| ②決定                    | 1        |  |
| O MAL                  |          |  |

## <発注者>

担当技術者

回覧されてきた確認・立会依頼書を開き、希望日時を確認後、「確認・立会事項」の確認立会員を記入し保存して回覧します。

| 発議名                             | 確認·立会依頼書                                                                                                    |                                                  |        |            |
|---------------------------------|----------------------------------------------------------------------------------------------------|--------------------------------------------------|--------|------------|
| 発議年月日                           | 2015/02/20                                                                                                  |                                                  |        |            |
|                                 |                                                                                                    | 確 認 ・ 立会事項                                       |        |            |
| 工事名                             | test                                                                                                    |                                                  | 年月日    | 2015/02/20 |
|                                 | 下記について、                                                                                                    | ● 確認 ・ ○ 立会 されたく                                 | 提出します。 |            |
| T種                              | 下記について、 (                                                                                                   | <ul> <li>● 確認 ・ ○ 立会 されたくま</li> <li>記</li> </ul> | 提出します。 |            |
| 工種場所                            | 下記について、(<br>00エ<br>00トンネル内                                                                                  | <ul> <li>●確認・○立会 されたくま</li> <li>記</li> </ul>     | 堤出します。 |            |
| 工種場所資料                          | 下記について、(<br>〇〇工<br>〇〇トンネル内<br>〇〇工 現地確認立会                                                                    | ● 確認 · ○ 立会 されたく!<br>記                           | 退出します。 |            |
| 工種<br>場所<br>資料<br>希望日時          | 下記について、(<br>のOII<br>のOII (<br>のOII)<br>のOII 現地確認立会<br>2015/02/20 13:22 訳                                    | ● 確認 · ○ 立会 されたく<br>記                            | 堤出します。 |            |
| 工種<br>場所<br>資料<br>希望日時<br>確認立会員 | <ul> <li>下記について、()</li> <li>〇〇工</li> <li>〇〇トンネル内</li> <li>〇〇工 現地確認立会</li> <li>2015/02/20 13:22 記</li> </ul> | <ul> <li>● 確認 ・ ○ 立会 されたくま</li> <li>記</li> </ul> | 退出します。 |            |

② 監督員を選択し承認で回覧します。

| ×キャンセノ     | 4     |                                        |              |      |
|------------|-------|----------------------------------------|--------------|------|
| 操作<br>●承認○ | 差戻し   | <ul> <li>         最終承認     </li> </ul> | ह <u>्</u> र | 下要文書 |
| 主任監督員 t    | est01 |                                        |              |      |
| 監督員 test0  | 2     |                                        |              |      |
| 担当技術者 t    | est03 |                                        |              |      |
| 現場代理人 t    | est04 |                                        |              |      |
| 監理技術者 t    | est05 |                                        |              |      |
| 通常         | ~     |                                        |              |      |
| 网油宇        |       |                                        |              |      |

## 監督員

③ 回覧されてきた確認・立会依頼書を開き、希望日時、確認立会員を確認し保存して回 覧します。

| 発讀名   | 確認・立会依頼書         |     |            |
|-------|------------------|-----|------------|
| 発議年月日 | 2015/02/20       |     |            |
|       | 確 認 ・ 立会         | 事項  |            |
| 工事名   | test             | 年月日 | 2015/02/20 |
| 工種    | 2<br>200         |     |            |
| 場所    | 00トンネル内          |     |            |
| 資料    | ○○工 現地確認立会       |     |            |
| 送네디며  | 2015/02/20 13:22 |     |            |
| 特里口时  |                  |     |            |
| 作主に対  |                  |     |            |
| 確認立会員 |                  | Y   |            |

④ 現場代理人を選択し承認で回覧します。

| 発議を保存して回覧                                  |
|--------------------------------------------|
| 発議を保存し各操作を実行します                            |
| ×キャンセル                                     |
| 操作<br>● 承認 ○ 差戻し ○ 最終承認 ○ 不要文書^            |
| 主任監督員 test01<br>監督員 test02<br>担当技術者 test03 |
| 現場代理人 test04<br>監理技術者 test05               |
| 通常<br>✓                                    |
|                                            |

## <受注者>

## 現場代理人・監理技術者

 確認・立会を実施後に「実施日時」を記入、「添付図書」に報告書等を添付して保存 して再回覧します。

| 発議名                                     | 確認・立会依頼書                                                                   |                  | ファイルフロー中文書                                              |
|-----------------------------------------|----------------------------------------------------------------------------|------------------|---------------------------------------------------------|
| <b>発護年月日</b> 2015/02/20 団               |                                                                            |                  | 作成者 管理者ユーザー<br>最終更新者 管理者ユーザー<br>最終更新日時 2015/02/20 15:12 |
|                                         | 確認 · 立会事項                                                                  | 条付置書             |                                                         |
| 工事名                                     | test                                                                       | 年月日 2015/02/20 🛃 | 山磁曲を資料                                                  |
|                                         |                                                                            |                  | 1 X 2 D                                                 |
| T種                                      | SI                                                                         |                  | ^                                                       |
| 工種場所                                    | 20<br>00<br>「<br>の」<br>(内山木くくの)                                            |                  |                                                         |
| 工種<br>場所<br>資料                          | 記<br>OOI<br>OOトンネル内<br>OOI 現地確認立会                                          |                  |                                                         |
| 工種<br>場所<br>資料<br>希望日時                  | 記<br>OOI<br>OOトンネル内<br>OOI 現地確認立会<br>2015/02/20 13:22 図                    |                  | 公開範囲 全員 ♥ ♀発!                                           |
| 工種<br>場所<br>資料<br>希望日時<br>確認立会員         | 記<br>OOI<br>OOトンネル内<br>OOI 現地確認立会<br>2015/02/20 13:22 図<br>些皆負 (test02)    |                  |                                                         |
| 工種<br>場所<br>資料<br>希望日時<br>確認立会員<br>実施日時 | 記<br>OOI<br>OOFンネル内<br>OOI 現地確認立会<br>2015/02/20 13:22<br>整督員 (test02)<br>マ |                  |                                                         |

② 受注者内で回覧後、担当技術者へ回覧します。

| 発議を保存して回                                                  | 覧      |         |
|-----------------------------------------------------------|--------|---------|
| 発議を保存し各操作を                                                | 実行します  |         |
| ×キャンセル                                                    |        |         |
| 操作<br>● 承認 ○ 差戻し                                          | ○ 最終承認 | ○ 不要文書へ |
| 主任監督員 test01<br>監督員 test02                                |        |         |
| <mark>担当技術者 test03</mark><br>現場代理人 test04<br>監理技術者 test05 |        |         |
| 通常                                                        |        |         |
| ◎決定                                                       |        |         |

<発注者>

担当技術者・監督員

 回覧されてきた確認・立会依頼書を開き、実施日時、添付図書を確認後、保存して回覧 します。

| 発議名                   | 確認・立会依頼書                               |     |            |   | ファイルフロー中が                                          | <b>文書</b> |
|-----------------------|----------------------------------------|-----|------------|---|----------------------------------------------------|-----------|
| 発議年月日                 | 2015/02/20                             |     |            |   | 作成者 管理者ユーザー<br>最終更新者 管理者ユーザー<br>最終更新日時 2015/02/201 | 5:28      |
|                       | 確 認 ・ 立会事項                             |     |            |   | 除付図書<br>□ファイルを選択してお                                | 自加する      |
| 工事名                   | test                                   | 年月日 | 2015/02/20 | 1 | *                                                  | X #1      |
| THE                   | 50 S                                   |     |            |   |                                                    |           |
| 上程                    | 00L                                    |     |            |   | 内部参考資料                                             |           |
| 資料                    | 〇〇工 現地確認立会                             |     |            |   | 4446                                               |           |
|                       | 2015/02/20 13:22                       |     |            |   |                                                    | ~         |
| 希望日時                  |                                        |     |            |   |                                                    |           |
| 希望日時<br>確認立会員         | 些插員 (test02) ×                         |     |            |   |                                                    |           |
| 希望日時<br>奪認立会員<br>実施日時 | 監督員 (test02) ▼<br>2015/02/20 13:30 III |     |            |   |                                                    |           |

② 担当技術者は監督員を監督員は主任監督員を それぞれ選択し承認で回覧します。

| +++>.+711.                              |      |        |
|-----------------------------------------|------|--------|
| +1200                                   |      |        |
| 操作                                      |      |        |
| <ul> <li>● 承認</li> <li>○ 差戻し</li> </ul> | 承認 〇 | )不要文書/ |
| 主任監督員 test01                            |      |        |
| 監督員 test02                              |      |        |
| 担当技術者 test03                            |      |        |
| 現場代理人 test04                            |      |        |
| 監理技術者 test05                            |      |        |
| 通常 🗸                                    |      |        |
| (a) shields                             |      |        |

## 主任監督員

③ 主任監督員は、最終承認を選択し決定する事 により承認済みフォルダへと文書が移動し ます。

| 発議を任             | 保存して回   | 覧      |         |
|------------------|---------|--------|---------|
| 発議を保存            | ドレ各操作を詳 | 実行します  |         |
| ×キャン             | セル      |        |         |
| 操作<br>○承認<br>②決定 | ○ 差戻し   | ● 最終承認 | ○ 不要文書へ |
|                  |         |        |         |